# AES67モードでMERGINGおよびDolby®ATMOS <u>CINEMA PROCESSOR CP850デバイスを構成する</u>

## Note

現在、Dolby®CP850ファームウェア2.3.1.4では、デバイスにいくつかの制限があります。最新の詳細について は、<u>ドルビーのウェブサイト</u>をご覧ください。

- CP850をPTPスレーブにすることはできません。 Merging デバイスはPTPスレーブとして設定できますが、その場合は外部同期(WordClockやビデオ REFなど)にロックすることはできません。
- CP850はデバイスもソースも提供せず、SDP検索メカニズムも提供しません。 したがって、ANEMANを使用してデバイスを検出することはできず、ストリーム接続は手動で行う必要 があります。
- CP850 Atmos / audioの設定はこのドキュメントでは説明していません。ドルビーのドキュメントを参照 してください。

# システム要件

- CP850ファームウェアV2.3.1.4(テスト済み)
- Horus / HapiファームウェアV3.9.2(またはそれ以上) / AnubisファームウェアV1.0(またはそれ以上)
- Windows:RAVENNA ASIOドライバV11.1(またはそれ以上)またはPyramix MassCore V11.1-Ovation MassCore 7.1 Mac: VAD V2.0.33517(またはそれ以上)

## 物理的な接続

CP850には2つのネットワーク接続が必要です。1つはコントロール用、もう1つはオーディオ/ AES67ネットワー ク用です。

 まずCOMMANDポートをデータネットワークに接続します。 このネットワーク設定はユニットの前面ディスプレイからアクセスでき、必要に応じてDHCPまたは静的 IPに設定できます。 詳細についてはドルビーの資料を参照してください。 コマンドnetworkはデバイスの設定にのみ必要です。設定が終了したら削除できます。

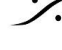

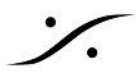

DOLBY ATMOS CONNECT OUTをオーディオ/ AES67ネットワークに接続します。 •

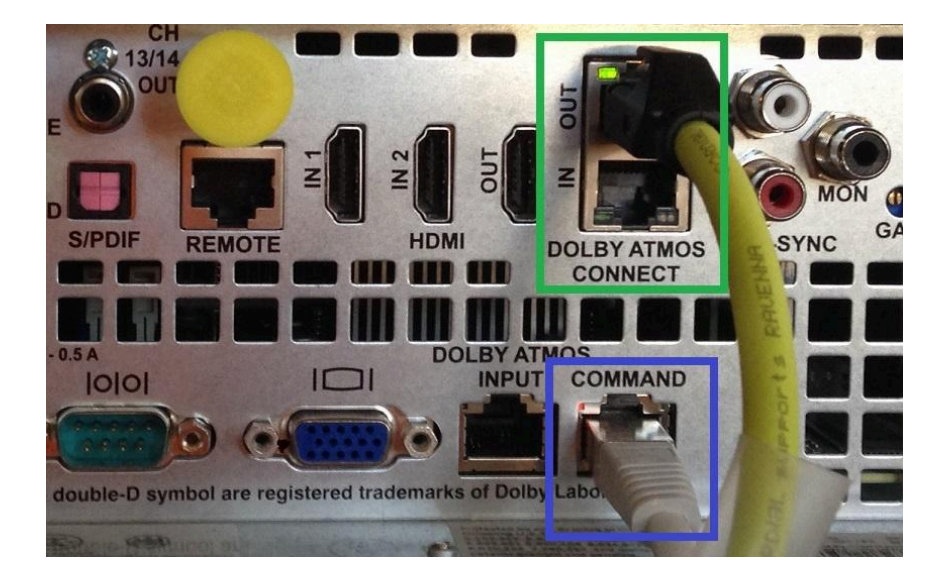

#### Note:

- IPアドレスの問題を回避するには、2つのネットワークが異なるIPアドレス範囲を使用していることを確 認してください。IPアドレスの設定については、このページを参照してください。
- オーディオ/ AES67ネットワークを他のネットワークと混在させないでください。また、ネットワークスイッ チを正しく設定する必要があります。 Merging ではRAVENNA / AES67ネットワーク用に検証されたスイッチのリストと、それをセットアップ するのに役立つ構成ガイドを公表しています。 リストと設定ガイドを表示するには、このリンクをたどってください。

## **CP850**の設定

1. Command IPアドレスを入力して、ブラウザでCP850 WebAppを開き、ログイン認証情報を入力しま す。 <u>ヒント</u>:COMMANDのIPアドレスは、 デバイスのフロントパネル ディスプレイのNetwork Menuにあ ります。

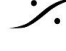

T: 03-5723-8181 F: 03-3794-5283 U: http://www.dspj.co.jp

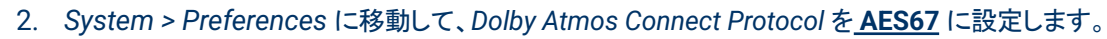

|                         | BV           | active macro    | AES 2ch - I | BNC 1 | •           |
|-------------------------|--------------|-----------------|-------------|-------|-------------|
| Dolby Atmos Cinema Proc | essor CP850  | monitor         | Mix (L,C,R) |       | configure   |
| info                    | 1 <b>Q</b> Þ | user            | admin       |       | change      |
|                         | mute du      | ration          |             |       |             |
| preferences             |              | fade in         | <b>—</b>    |       | 0.2 seconds |
| logs                    |              | fade out        | <b>—</b>    |       | 0.2 seconds |
| user access             | Dolby Ati    | mos Connect pro | otocol      |       |             |
| network                 | center ch    | annel bypass    | off         |       |             |
| maintenance             |              |                 |             |       |             |
| reboot                  |              |                 |             |       |             |

3. System > Network に行き、Dolby Atmos Input を設定します。 IP configuration を manual に設定し、有効なIPアドレスとネットマスクを入力します。(ゲートウェイは 0.0.0.0のままで結構です) Disable jumbo frames オプションに<u>チェックをいれて</u>下さい。

Applyをクリックします。

| この例では、169.254.21.120アドレスと255.255.0.0マスクを使用している |
|------------------------------------------------|
|------------------------------------------------|

| network Dol          | by Atmos Connect |                      |                 |
|----------------------|------------------|----------------------|-----------------|
| hostname             | cp850            |                      |                 |
| ntp server           |                  |                      |                 |
| default gateway      | command <b>•</b> |                      |                 |
| command              |                  | Dolby Atmos input    | t               |
| IP configuration     | 🔵 manual 💿 DHCP  | IP configuration     | 💿 manual 🕥 DHCP |
| IP address           | 10.0.0.95        | IP address           | 169.254.21.120  |
| netmask              | 255.255.255.0    | netmask              | 255.255.0.0     |
| gateway              | 10.0.0.1         | gateway              | 0.0.0.0         |
| disable jumbo frames |                  | disable jumbo frames |                 |
| apply cancel         |                  |                      |                 |

- 4. 次に、Dolby Atmos Connectタブに切り替えてください。Legact modeのオプションがチェックされてい ないことを確認してください
- 5. Static Souece IP を設定します (= CP850 AES67 IPアドレス)

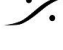

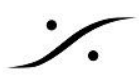

- 6. PTP Domain Number を0に設定し、PTP priorities を両方100に設定します。 これで CP850が PTP GrandMasterとして常に選択されます。
- 7. Destination multicast IP: Destination デバイスのマルチキャスト IPアドレス。 この例では、オーディオネットワーキングの規約によると、マルチキャストIPは 239.1.25.20ですので、 MergingデバイスのIPを169.254.25.20に設定してください。
- 8. Source UDP ports (1~8, 9~16, 17~24, ...):6517, 6519, 6521, ... RTP destination UDP ports (1~8, 9~16, 17~24, ...).):6518, 6520, 6522, ....

#### に設定し、Apply をクリックしてください。

| network Dolby Atm         | os Connect |        |       |       |       |       |       |       |  |
|---------------------------|------------|--------|-------|-------|-------|-------|-------|-------|--|
| legacy mode               |            |        |       |       |       |       |       |       |  |
| static source IP          | 169.254.   | 21.120 |       |       |       |       |       |       |  |
| PTP domain number         | 0          |        |       |       |       |       |       |       |  |
| PTP priority 1            | 100        |        |       |       |       |       |       |       |  |
| PTP priority 2            | 100        |        |       |       |       |       |       |       |  |
| destination multicast IP  | 239.1.25   | .20    |       |       |       |       |       |       |  |
|                           | 1-8        | 9-16   | 17-24 | 25-32 | 33-40 | 41-48 | 49-56 | 57-64 |  |
| source UDP ports          | 6517       | 6519   | 6521  | 6523  | 6525  | 6527  | 6529  | 6531  |  |
| RTP destination UDP ports | 6518       | 6520   | 6522  | 6524  | 6526  | 6528  | 6530  | 6532  |  |
| apply cancel              |            |        |       |       |       |       |       |       |  |

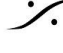

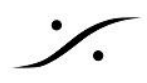

# Merging デバイスの設定

- 1. Merging デバイスのサンプリングレートを48 kHzに設定します。 デバイスがPTPスレーブに設定されていることを確認してください。 待ち時間をAES67(48 smpl)に設定します。 詳細についてはデバイスのユーザーマニュアルを参照してください。
- 2. ブラウザでMerging deviceの Advanced ページを開きます。 Advanced ページへのアクセス方法
- 3. PTPのタブの Statusのセクションで、Master GMID (Master sectioinではありません!)を書き取って ください。この値は後で必要になります。

| Status |  |
|--------|--|
| Lock   |  |

| LOCK    |                | LOCKEU                          |    |
|---------|----------------|---------------------------------|----|
| Master  |                | false                           | _  |
| GMID    |                | 00-D0-46-FF-FF-02-C2-8          | 36 |
| Delta ( | ns)            | -59                             |    |
| 2000 -  | 6/20/20<br>Del | 019, 2:25:50 PM<br>Ita: -111 00 |    |

L a altra d

4. 次に、Session Sinksタブに移動します。

Create session sink ボタン M を押します。 1/0ドロップダウンメニューで、必要な出力を選択します。 Chennel count を 8に設定し、Applyをクリックします。

5. 接続にラベルを付けます。この例では、CP850\_1とラベルを付けています。

#### SDP設定ファイル

SDP をダウンロードして、テキスト エディタ(メモ帳 または notepad++)で開き、 1. ネットワークに合わせて設定します。

v=0 o=-10INIP4XXX.XXX.XXX.XXX s=LABELOFYOURSINK c=IN IP4 239.Y.XXX.XXX t=0 a=clock-domain:PTPv2 0 m=audio DESTINATIONRTP RTP/AVP 96 a=rtpmap:96 L24/48000/8 a=sync-time:0 a=framecount:48 a=ptime:1 a=ts-refclk:ptp=IEEE1588-2008:MASTERGMID a=mediaclk:direct=0 a=recvonly

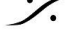

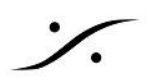

| v = 0                                                                       | 変更なし                                                                                                    |
|-----------------------------------------------------------------------------|----------------------------------------------------------------------------------------------------|
| o = - 1 0 IP4<br>XXX.XXX.XXX.XXX                                            | <u>Dolby Atomos Connect</u> IPを入力してください(上のCP850設定セクション<br>のポイント5)<br>この例では、<br>o = -10 IN IP4 <u>169.254.21.120</u> です。                                                                                                    |
| s = LABELOFYOURSINK                                                         | Sink Label ラベルを入力します。この例では、s= <u>CP850_1</u> です。                                                                                                    |
| c = IN IP4 239.Y.XXX.XXX                                                    | <ul> <li>XXX Dolby Atmos Connect ページで入力した <u>Destination Multicast IP</u><br/>を入力します(上記のCP850設定セクションのポイント7)。</li> <li>この例では、c = IN IP4 239.Y.<u>25.20</u></li> <li>Y にはストリーム番号を入力します。</li> </ul>                             |
| t = 0<br>a =clock-domain:PTPv2 0                                            | 変更なし                                                                                                    |
| m=audio<br>RTPPORTDESTINATION<br>RTP / AVP 96                               | audio RTPPORTDESTINATIONは、CP850で定義されている <u>RTP</u><br><u>Destination UDP Port</u> です。<br>(上記のCP850の設定セクションのポイント8)<br>この例では:<br>m=audio <b>6518</b> RTP/AVP 96(チャネル1-8)<br>m=audio <b>6520</b> RTP/AVP 96(チャネル9-16)<br>となります。 |
| a=rtpmap:96<br>L24/48000/8<br>a=sync-time:0<br>a=framecount:48<br>a=ptime:1 | 変更なし                                                                                                    |
| a=ts-refclk:ptp=IEEE1588-<br>2008:MASTERGMID                                | MASTERGMIDはPTPマスターIDです。これは、Advenced ページ > PTP タ<br>ブ > Status セクションで確認したものです。<br>この例では:<br>a=ts-refclk:ptp=IEEE1588-2008:00-D0-46-FF-FF-02-C2-B6:0<br>です。                                                                    |
| a=mediaclk:direct=0<br>a=recvonly                                           | 変更なし                                                                                                    |

2. SDPがネットワーク用に設定されたので、Advanced ページ > Sync タブに戻ります。

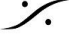

Contraction Contraction Contra T : 03-5723-8181 F : 03-3794-5283 U : http://www.dspj.co.jp

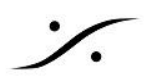

| General settings PTP Session s | ources Session sinks | Ins/Outs Debug                                                                                                    |         |
|--------------------------------|----------------------|----------------------------------------------------------------------------------------------------|---------|
| .18 <sup>0</sup>               | ,ø                   |                                                                                                    |         |
| ≶ CP850_1 ⊗                    | Configuration        |                                                                                                    |         |
|                                | ю                    | D/A 6 🔻                                                                                                    |         |
|                                | Label                | CP850_1                                                                                                    |         |
|                                | Source               | manual://CP850_1                                                                                                    | ✓ Manua |
|                                |                      | <pre>v=0<br/>o=- 1 0 IN IP4 169.254.21.120<br/>s=CP850 1<br/>c=IN IP4 239.1.25.20<br/>t=0<br/>a=clock-domain:PTPv2 0<br/>m=audio 5518 RTP/AVP 96<br/>a=rtpmap:96 L24/48000/8<br/>a=sync-time:0<br/>a=framecount:48<br/>a=ptime:1<br/>a=ts-refclk:ptp=IEEE1588-2008: 00-D0-46-FF-FF-02-C2-<br/>56:0<br/>a=mediaclk:direct=0<br/>Apply</pre> |         |
|                                | Delay (samples)      | 0<br>vaccept source locked to any PTP Master                                                                                                    | (Auto)  |
|                                | Channels             | Channel count 8<br>Count adapted<br>1 - 8                                                                                                    |         |

#### 3. Manual チェックボックスをクリックし、SDPをコピーして貼り付けます。

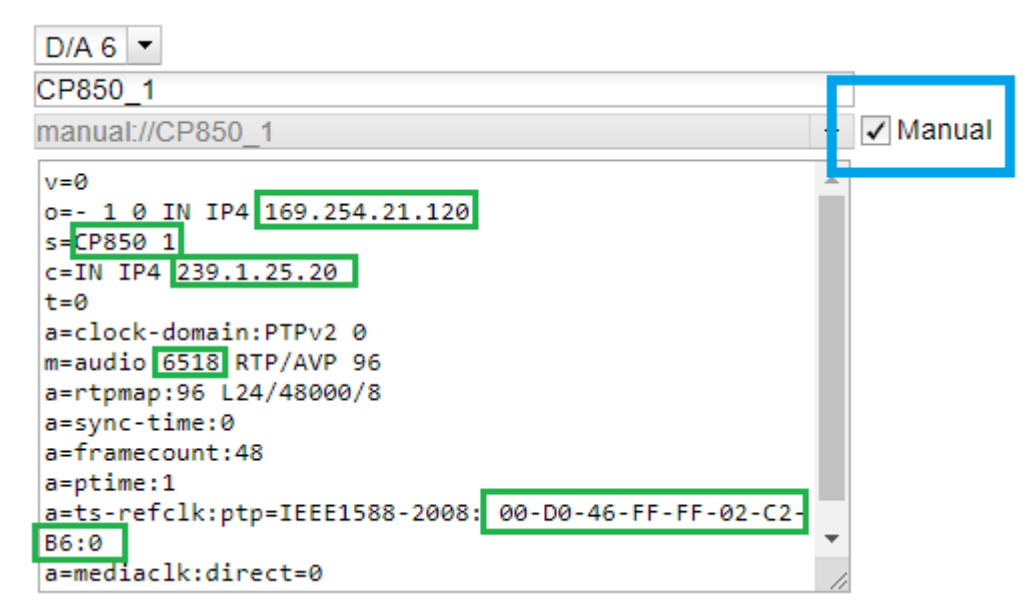

- 4. <u>Apply</u>をクリックします。
- 5. AnubisのMonitor Sourceを使用する場合、コネクションをパッチしてください。
  - Anubisで、Settings > Sources > Source名 を開き、Channels セクションでコネクションを選択 してください。
  - Session Sink でパッチをすることも可能です。Monitor Source (例では"Player")をスクロール して必要なチャンネルにチェックを入れてください。

8ch以上使用する場合は、2つ目のSinkもパッチしてください。

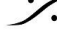

| General settings PT | P Session so | ources Session sinks | Ins/Outs I/O Router Statistics Debug                                                                                                    |
|---------------------|--------------|----------------------|----------------------------------------------------------------------------------------------------|
| ≫<br>★ CP850_1      | 0            |                      | <pre>a=ptime:1 a=ts-refclk:ptp=IEEE1588-2008:00-D0-46-FF-FF-02-C2-B6 a=mediaclk:direct=0 a=recvonly</pre>                                                                                                    |
| ∕ CP850_2           | 8            |                      | Apply                                                                                                    |
|                     |              | Delay (samples)      | 0                                                                                                    |
|                     |              | Ignore refclk GMID   | accept source locked to any PTP Master                                                                                                    |
|                     |              | Channels             | Channel count 8                                                                                                    |
|                     |              | Channels             | Count adapted                                                                                                    |
|                     |              |                      |                                                                                                    |
|                     |              |                      | 1-8                                                                                                    |
|                     |              |                      | Image: Second second se |
|                     |              |                      |                                                                                                    |
|                     |              |                      |                                                                                                    |
|                     |              |                      |                                                                                                    |
|                     |              |                      |                                                                                                    |
|                     |              |                      |                                                                                                    |
|                     |              |                      |                                                                                                    |
|                     |              |                      | 8                                                                                                    |
|                     |              |                      | 9                                                                                                    |
|                     |              |                      |                                                                                                    |
|                     |              |                      |                                                                                                    |
|                     |              |                      |                                                                                                    |

以上で CP850 は Merging デバイスに出力されます。 これでCP850 Command ネットワーク接続を外すことができます。

## 追加

さらにチャンネルを追加する必要がある場合(トラック9-16、17-24、...など)、RTPポートの変更をしなければなり ません:

- Dolby Atomos Connect ページの RTP Destination UDP port •
  - <u>チャネル1-8</u>では、m=audio 6518 RTP/AVP 96 例: <u>チャンネル9-16</u>では、m=audio 6520 RTP/AVP 96

## **PTP Domain:**

0以外のPTPドメインを使用することもできます。そのような場合は、すべてのデバイスに手動でドメイン番号を 設定する必要があります。

正しいドメイン番号とSDPの記述を変更する必要があります: a=clock-domain:PTPv2 DomainNumber PTP Domain 109を使用したい場合、a=clock-domain:PTPv2 109

a=ts-refclk:ptp=IEEE1588-2008:MASTERGMID:DomainNumber この例では、a=ts-refclk:ptp=IEEE1588-2008:00-D0-46-FF-FF-02-C2-B6:109

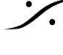